# Ingeteam

# **INGECON SUN MANAGER**

**User Software Manual** 

Ref: AAX2005IKL01 Rev: \_A

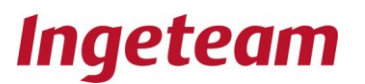

**Note:** In its commitment to ongoing product improvement, Ingeteam Energy S.A. reserves the right to amend this document with no prior notice.

## Table of Contents

Page

| 1INTRODUCTION                                      | 4  |
|----------------------------------------------------|----|
| 1.1 Hardware and Software Requirements.            | 4  |
| 1.2 Usage regulations                              | 4  |
| 2INSTALLATION                                      | 5  |
| 3START-UP                                          | 6  |
| 3.1 Language                                       | 6  |
| 3.2 Plant selection                                | 6  |
| 3.3 Configuring the communication link.            | 9  |
| 3.3.1 GPRS Communications                          | 10 |
| 3.3.2 Serial Port Communication                    | 12 |
| 3.3.3 GSM phone communication                      | 13 |
| Ethernet Communication                             | 14 |
| 3.4 Offline mode                                   | 14 |
| 3.5 Disconnection                                  | 14 |
| 4Working with the plant                            | 15 |
| 4.1.1 Serial number and Firmware.                  | 16 |
| 5Plant pop-up menu                                 | 18 |
| 5.1 Add Inverters                                  | 19 |
| 5.1.1 A single ingecon® Sun                        | 19 |
| 5.1.2 All the ingecont Sun                         | 19 |
| 5.1.3 Continuous online data                       | 20 |
| 5.1.4 Synchronisation of the ingecon Sun inverters | 21 |
| 5.1.6 Configuring the CSM Moderns                  | 21 |
| 6Ingecon Pon un Menu                               | 22 |
| 6.1 Indecon Sun Configuration                      | 20 |
| 6.2 Resetting the partial counters                 | 23 |
| 6.3 Configuring Additional Data Items              | 20 |
| 7Data collection                                   | 24 |
| 8Data List-outs                                    |    |
| 9Graphs                                            |    |
| 10Full Screen presentation                         | 40 |
| 11FILE STRUCTURE                                   | 42 |
|                                                    |    |

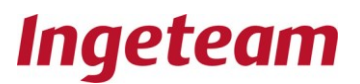

## Related documentation

#### CATALOGUES

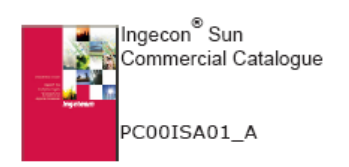

#### MANUALS

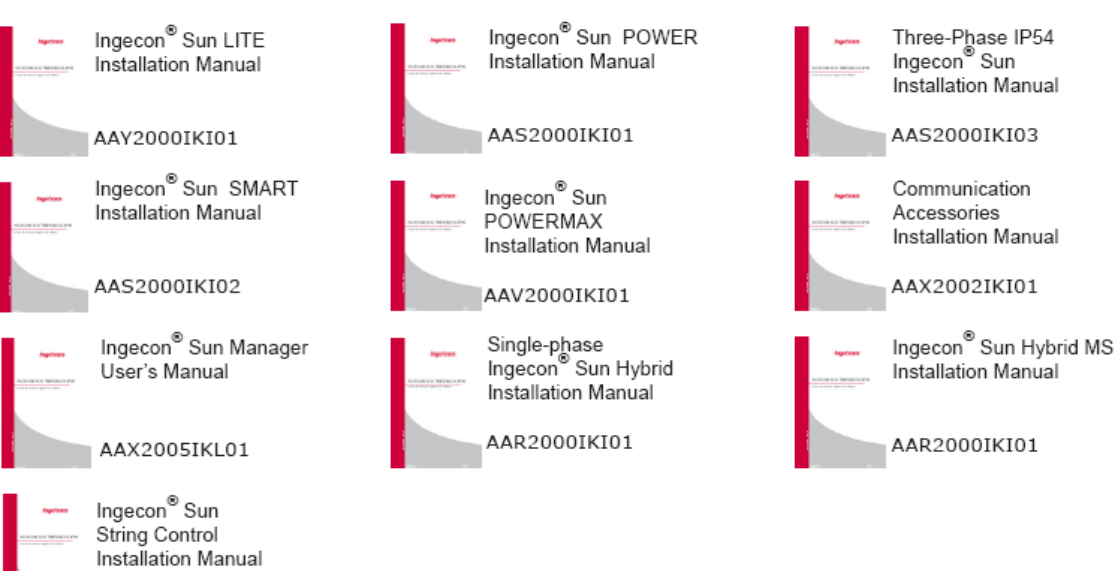

AAS2002IKI01

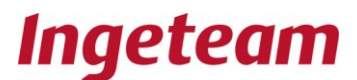

## 1 INTRODUCTION

PV plants incorporating Ingecon® Sun inverters and accessories require a software program to enable all the system variables to be controlled from a single computer.

This document refers to the following PC program: Ingecon®Sun Manager

## **1.1 Hardware and Software Requirements.**

In order to use the Ingecon® Sun Manager, the following is required:

A PC with either Windows® XP, Windows® Vista or Windows® 7.

And, depending on the type of communication system used:

- A vacant serial or USB port
- Ethernet communication board.
- Internet connection for communication via GPRS.
- Connection through an external modem via GSM.

## 1.2 Usage regulations

#### Copyright

The Ingecon<sup>®</sup> Sun Manager software is the property of Ingeteam Energy, S.A.

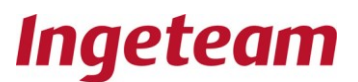

## 2 INSTALLATION

- Download the software from the Ingeteam website at <u>www.ingeteam.es</u> or <u>www.ingeteam.com</u>
- Execute the Setup.exe file and start the installation procedure.
- Follow the installation instructions.

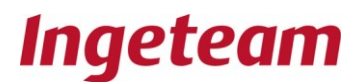

## 3 START-UP

#### 3.1 Language

From the file menu "File", go to select language "Choose language" to select one of the languages available: Spanish, English, German, Italian, French or Czech.

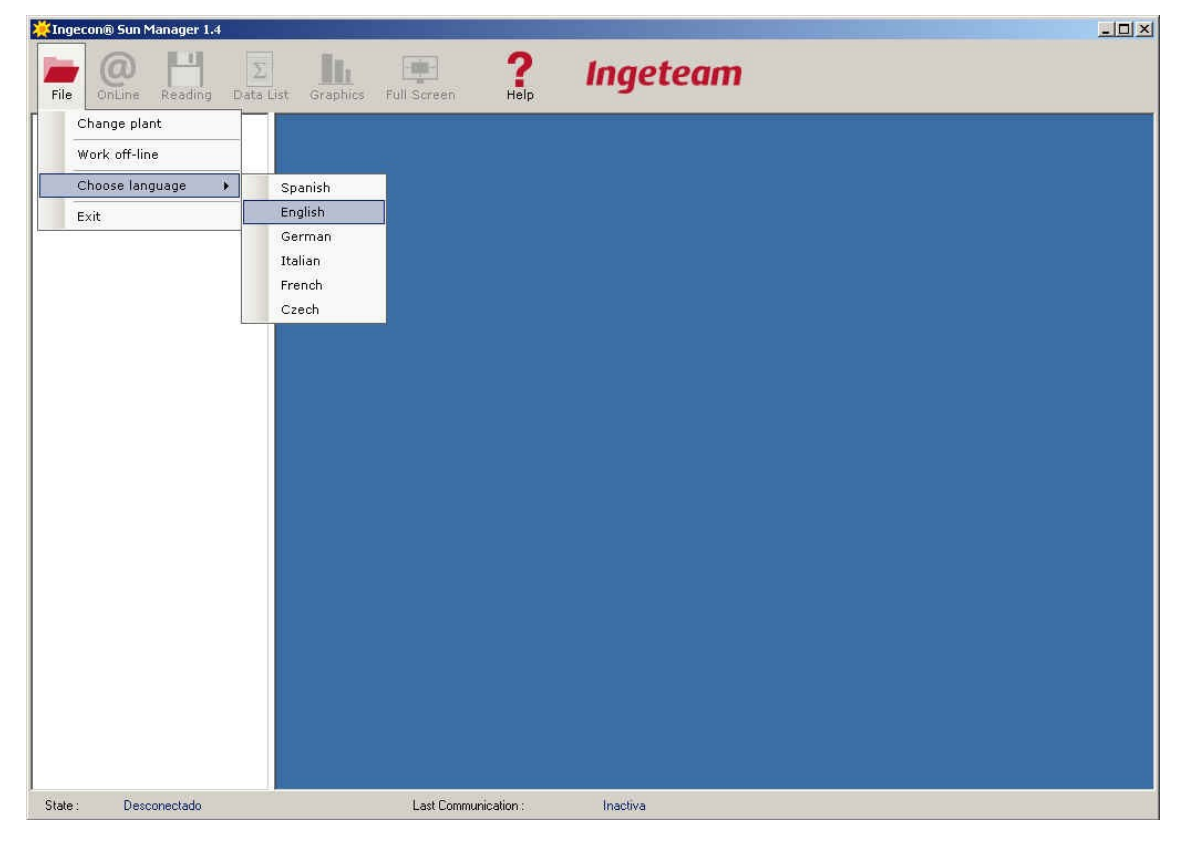

## 3.2 Plant selection.

The software and its folder structure make it possible to work with a number of PV installations through a single PC.

The first step is to create the PV Plant to work with. Right click on PLANTS to access a pop-up menu which will allow a new plant to be added, and which must be assigned a name.

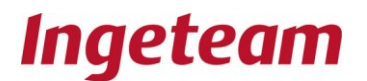

| <u></u> Ingec | on® Sun           | Manager 1.4 |           |                                |                      |                  |            |         |  |
|---------------|-------------------|-------------|-----------|--------------------------------|----------------------|------------------|------------|---------|--|
| File          | OnLine            | Reading     | Data List | Graphics                       | Full Screen          | <b>?</b><br>Help | Ingetean   | n       |  |
| ×             |                   | Add plant   |           |                                |                      |                  |            |         |  |
|               |                   |             |           |                                |                      |                  |            |         |  |
|               |                   |             |           |                                |                      |                  |            |         |  |
|               |                   |             |           |                                |                      |                  |            |         |  |
|               |                   |             |           |                                |                      |                  |            |         |  |
|               |                   |             |           |                                |                      |                  |            |         |  |
|               |                   |             |           |                                |                      |                  |            |         |  |
|               |                   |             |           |                                |                      |                  |            |         |  |
|               |                   |             |           |                                |                      |                  |            |         |  |
|               |                   |             |           |                                |                      |                  |            |         |  |
|               |                   |             |           |                                |                      |                  |            |         |  |
|               |                   |             |           |                                |                      |                  |            |         |  |
|               |                   |             |           |                                |                      |                  |            |         |  |
| State :       | Des               | conectado   |           |                                | Last Comm            | unication :      | Inactiva   |         |  |
| <u></u> Ingec | on® Sun           | Manager 1.4 |           |                                |                      |                  |            |         |  |
| File          | OnLine            | Reading     | Data List | Graphics                       | Full Screen          | <b>?</b><br>Help | Ingetean   | n       |  |
| F             | PLANTS<br>Ingetea | m Energy    |           |                                |                      |                  |            |         |  |
|               |                   |             |           | Connection c<br>Total energy ( | reation date<br>kWh) | 13/05/2010       |            |         |  |
|               |                   |             |           |                                | Plant config         | uration (commu   | nications) |         |  |
|               |                   |             |           | GPRS                           | CUM  GSM  E          | Ethernet         |            | [       |  |
|               |                   |             |           | POR                            | • [                  | Device ma        | anager     |         |  |
|               |                   |             |           |                                | _                    |                  |            | Connect |  |
|               |                   |             |           |                                |                      |                  |            |         |  |
|               |                   |             |           |                                |                      |                  |            |         |  |
|               |                   |             |           |                                |                      |                  |            |         |  |
|               |                   |             |           |                                |                      |                  |            |         |  |
|               |                   |             |           |                                |                      |                  |            |         |  |
|               |                   |             |           |                                |                      |                  |            |         |  |
|               |                   |             |           |                                |                      |                  |            |         |  |
| 1             | - 11              |             |           |                                |                      |                  |            |         |  |

An existing plant can be deleted by right-clicking on that plant and then selecting the delete plant option. Alternatively, select the plant and then press the "Del" key. In either case a user message will appear on screen to indicate that the data will be deleted.

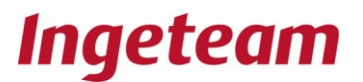

| 💥 Ingecon 🖲 | ) Sun Manager 1.4                                                  |                                                                                                    |           | <u>-   ×</u> |
|-------------|--------------------------------------------------------------------|----------------------------------------------------------------------------------------------------|-----------|--------------|
| File Of     | nLine Reading Data List                                            | Graphics Full Screen Help                                                                                                    | Ingeteam  |              |
|             | ITS<br>rgeteam Energy<br>Add plant<br>Delete plant<br>Rename plant | Connection creation date 13/05/2010<br>Total energy (KWh)<br>Plant configuration (commun<br>GPRS COM GSM Ethernet<br>IP 88.63.64.9<br>TCP Port 7128 | ications) |              |
| State :     | Desconectado                                                       | Last Communication :                                                                                                    | Inactiva  |              |

As can be seen in the figure above, it is also possible to rename the plants created. This is done by selected the rename plant option **Delete plant**.

#### Change plant.

Once you are connected to a plant to go to another plant simply select the file menu **File** and click on the change plant option **Change plant**.

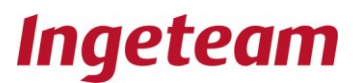

| <b>X</b> Ingec | on® Sun Manager 1.4                                     |                                                                                                    | _ <b>_ _ _ _ _</b> |
|----------------|---------------------------------------------------------|----------------------------------------------------------------------------------------------------|--------------------|
| File           |                                                         | ist Graphics Full Screen <b>? Ingeteam</b>                                                                                 |                    |
|                | hange plant<br>fork off-line<br>hoose language →<br>kit | Connection creation date 13/05/2010<br>Total energy (KWh)  Plant configuration (communications)  GPRS_COM_GSM_Ethernet  IP |                    |
| State :        | Desconectado                                            | Last Communication : Inactiva                                                                                              |                    |

## **3.3** Configuring the communication link.

When the Plant name is selected, the Plant configuration parameters will be displayed on the right-hand side of the screen. These parameters should be changed to suit the communication link available at the Plant.

The Communications Configuration window has four tabs. The first tab is for the GPRS configuration, the second is for the serial port, the third is for the GSM communication link and, finally, the fourth is to configure the Ethernet parameters.

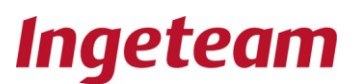

#### 3.3.1 GPRS Communications

GPRS communications is made with the modem, which requires a SIM card and a contract with a telecommunications operator. This modem is accessible from any computer with Internet and the Ingecon Sun Manager. Considering the amount of inverter data to be downloaded, just over a few tens of Mb, the Movistar "M2M Voice" is the most suitable service if the modem is also to be uninterruptedly connected to the Internet. "Voice" is required to send SMS alarm messages, as the SMS service is not included in "M2M Data". Normally the modem internet IP address is dynamic, however operators do also offer fixed IP addresses.

In any case, keep a check on your SMS consumption and consult your telecommunication operator's customer service regarding the best rates available.

In the same way as for the GSM modem, you need to disable the PIN code request on the SIM card.

| 💥 Ingecon® Su | n Manager 1.4 |           |                                                                                              |                                                                                                    |                                                                                                    |                                                                                                    |                  |     |  |
|---------------|---------------|-----------|----------------------------------------------------------------------------------------------|----------------------------------------------------------------------------------------------------|----------------------------------------------------------------------------------------------------|----------------------------------------------------------------------------------------------------|------------------|-----|--|
| File OnLin    | e Reading     | Data List | Graphics                                                                                     | Full Screen                                                                                                    | ?<br>Help                                                                                                    | Ingetear                                                                                                    | m                |     |  |
| State : D     | am Energy     |           | Connection or<br>Total energy (<br>GPRS )<br>P se<br>C U<br>C U<br>Serr<br>Use<br>Pas<br>Mod | eation date<br>KWh)<br>Plant config<br>COM GSM I<br>lection<br>Dynamic IP<br>See IngerasPV FTF<br>se another FTP<br>ver<br>r<br>sword<br>lem serial num<br>Last Comm | 13/05/20<br>uration (comm<br>Ethernet )<br>Date<br>pote<br>f<br>f<br>f<br>f<br>f<br>f<br>f<br>f<br>f<br>f<br>f<br>f | I0  unications)  Static IP  Connecting via 3G  pingeraspv.ingeras es  FSAIENRSUJLA  ISAIENRSUJLA  ISAIENRSUJLA | Conne<br>Work of | oct |  |

#### 3.3.1.1 GPRS with a dynamic IP

Each time the modem connects to the Internet, the telecommunications operator assigns it a new IP address, which does not necessarily coincide with the one assigned

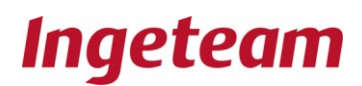

during an earlier connection. For this, Ingeteam offers the ftp server ftp.ingeraspv.ingeras.es. When using a dynamic IP, you need to complete the following fields: Server (the server ftp address for authentication in order to obtain the dynamic IP); User; and Password. You also need to indicate the serial number of the modem to be used for communicating with the inverters. If the server used is the one offered by Ingeteam, then the user number and the modem serial number are the same, as shown in the following figure.

## 3.3.1.2 GPRS with a static IP

Ask your telecommunication operator's customer service about the possibility of obtaining a fixed IP for your modem. In this case, you simply need to enter the IP in the appropriate field.

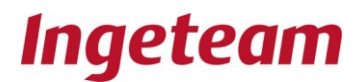

### 3.3.2 Serial Port Communication.

For serial port communications, you need to select one of the COM ports available on the PC for the connection.

| <b>X</b> Ingec | on® Sun M        | anager 1.4 |           |                                                 |                                                   |                                                                                                    |          |                         | IX |
|----------------|------------------|------------|-----------|-------------------------------------------------|---------------------------------------------------|----------------------------------------------------------------------------------------------------|----------|-------------------------|----|
| File           | OnLine           | Reading    | Data List | Graphics                                        | Full Screen                                       | <b>?</b><br>Help                                                                                                    | Ingeteam | 1                       |    |
| File           | UNTS<br>Ingeteam | Reading    | Data List | Connection or<br>Total energy (<br>GPRS<br>Port | Full Screen eation date kwh) Plant conf CDM GSM : | Help<br>13/05/2010<br>iguration (communi-<br>iguration (communi-<br>iguration (communi-<br>communi-<br>commu | sations) | Connect<br>Work offline |    |
| State :        | Desc             | onectado   |           |                                                 | Last Com                                          | munication :                                                                                                    | Inactiva |                         |    |

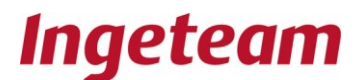

## 3.3.3 GSM phone communication

The GSM tab is to select a data call communication system from the modem through the GSM network. To configure this option you need to enter the modem phone number.

| <b>X</b> Ingec | on® Sun M         | anager 1.4 |           |                                                           |                                                        |                                                                                        |          |                          |  |
|----------------|-------------------|------------|-----------|-----------------------------------------------------------|--------------------------------------------------------|----------------------------------------------------------------------------------------|----------|--------------------------|--|
| File           | OnLine            | Reading    | Data List | Graphics                                                  | Full Screen                                            | <b>?</b><br>Help                                                                       | Ingeteam | 1                        |  |
| Conter.        | LANTS<br>Ingeteam | Energy     |           | Connection or<br>Total energy (<br>GPRS  <br>Port<br>Tele | eation date<br>(kWh)<br>Plant conf<br>COM GSM<br>phone | 13/05/2010<br>iguration (communi<br>Ethernet )<br>[COM13o<br>Device man<br>[620666123] | cations) | Connect<br>Work off-line |  |
| State :        | Desci             | onectado   |           |                                                           | Last Corr                                              | munication :                                                                           | Inactiva |                          |  |

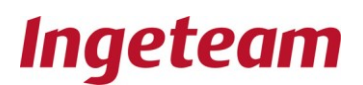

#### **Ethernet Communication**

Use this option if your inverter is equipped with the Ethernet communication card, or if an RS485 / Ethernet converter has been connected to the RS485 bus formed by its inverters. The following parameters need to be configured: IP address; and the port used to configure this equipment to accept TCP clients.

| <b>X</b> Ingecon | n® Sun Manager 1.4 |           |                                                      |                                               |                                                                       |           |                          |  |
|------------------|--------------------|-----------|------------------------------------------------------|-----------------------------------------------|-----------------------------------------------------------------------|-----------|--------------------------|--|
| File C           | OnLine Reading     | Data List | Graphics                                             | Full Screen                                   | ?<br>Help                                                             | Ingeteam  |                          |  |
|                  | Ingeteam Energy    |           | Connection c<br>Total energy I<br>GPRS  <br>IP<br>TC | reation date<br>(kw/h)<br>COM   GSM<br>P Port | 13/05/2010<br>iguration (commun<br>Ethernet  <br>188.63.64.65<br>7128 | ications) | Connect<br>Work off-line |  |
| State :          | Desconectado       |           |                                                      | Last Corr                                     | imunication :                                                         | Inactiva  |                          |  |

#### 3.4 Offline mode

Use this option when you want to work with plant data without being connected.

#### 3.5 Disconnection

Allows you to disconnect from the plant.

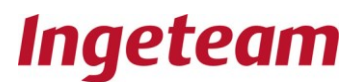

## 4 Working with the plant

Once the communication has been configure, you can work either with or without a connection.

For working without a connection, double click on the Plant you want to work with or else select a plant and click on the work without connection button "**Work off-line**". For working whilst connected, select a plant and click on the connect button "**Connect**".

If you are working whilst connected, the following screen will be displayed.

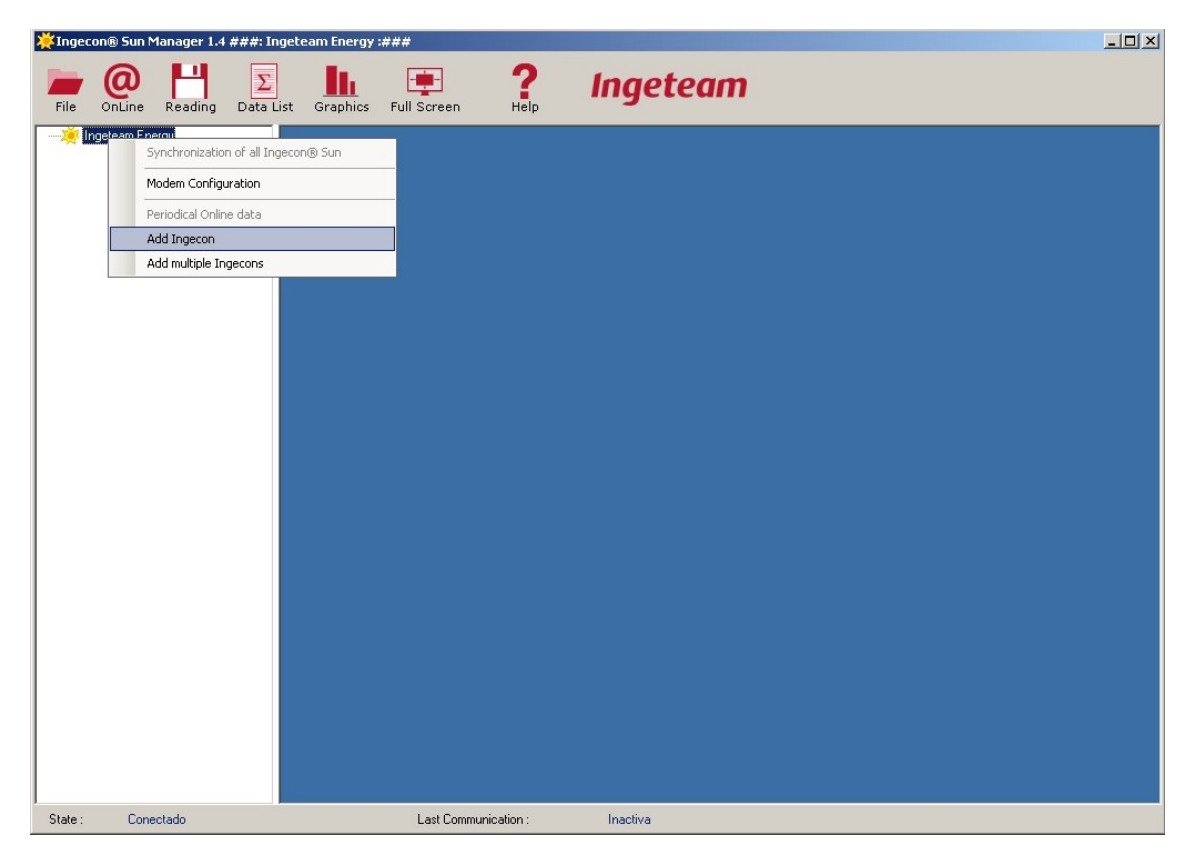

Right-click on the plant name on the left-hand panel and the pop-up menu displayed will allow you to add an Ingecon, which is the generic name used to define an inverter type machine which can either be three phase, single phase, hybrid or a string monitor.

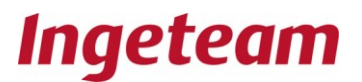

Following the same procedure as for the Plants, a value needs to be entered and which must be between 1 and 247. If the node responds, the icon turns green, otherwise it will turn red. In this latter case, this may be because the node does not exist in your network or it may indicate a communication problem with that node.

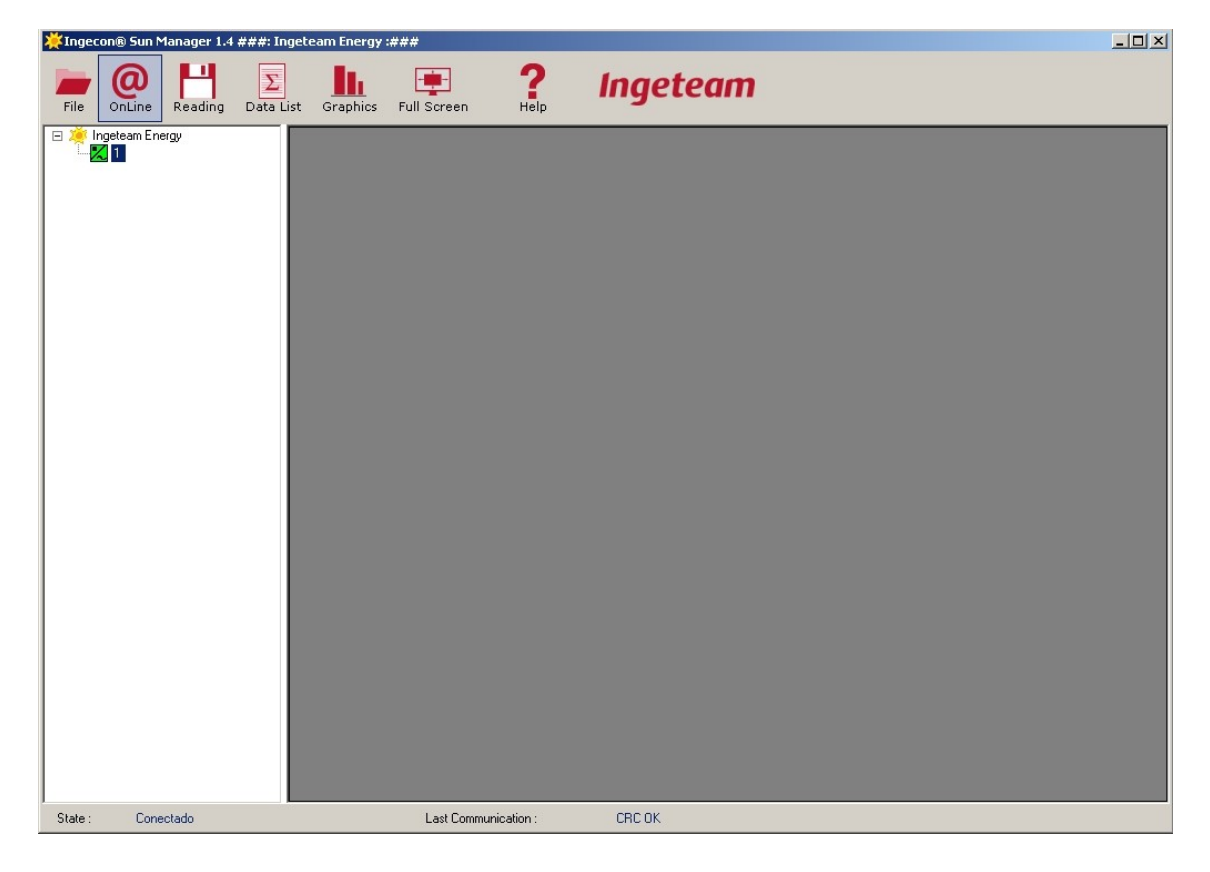

#### 4.1.1 Serial number and Firmware.

The serial number and firmware code for the Ingecons can be obtained by simply positioning the mouse pointer over an Ingecon.

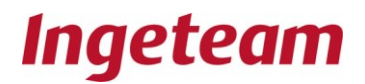

| 0110006 | 45001/0001040 00 | • | Last Update                                 | 13/05/2010 9:01:15 |            |  |
|---------|------------------|---|---------------------------------------------|--------------------|------------|--|
|         | 45C01(AA51540_N) |   | Ingecon                                     | 1                  |            |  |
|         |                  |   | Date                                        | 13/05/2010         |            |  |
|         |                  |   | Time                                        | 09:05:18           |            |  |
|         |                  |   | Total energy injected to the grid (TotE)    | 24388              | kWh        |  |
|         |                  |   | Total operation time (Op.T.)                | 5255               | Horas      |  |
|         |                  |   | Total number of grid connections (Num. Con) | 571                |            |  |
|         |                  |   | Alarms status                               | 0x0000             |            |  |
|         |                  |   | Photovoltaic module voltage (Vdc)           | 552                | DC Volts   |  |
|         |                  |   | Photovoltaic module current (Idc)           | 5                  | DC Amps    |  |
|         |                  |   | Phase 1 voltage (Vac1)                      | 223                | AC Volts   |  |
|         |                  |   | Phase 2 voltage (Vac2)                      | 223                | AC Volts   |  |
|         |                  |   | Phase 3 voltage (Vac3)                      | 228                | AC Volts   |  |
|         |                  |   | Phase 1 current (lac1)                      | 4                  | AC Amperes |  |
|         |                  |   | Phase 2 current (lac2)                      | 4                  | AC Amperes |  |
|         |                  |   | Phase 3 current (lac3)                      | 4                  | AC Amperes |  |
|         |                  |   | Phi Cosine (Phi Cos)                        | 1                  |            |  |
|         |                  |   | Phi Sine Sign (Sign. Phi)                   | +                  |            |  |
|         |                  |   | Output power (Pac)                          | 2730               | Watts      |  |
|         |                  |   | Grid frequency (Fac)                        | 49,00              | Hertzs     |  |

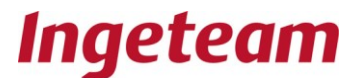

## 5 Plant pop-up menu

Right-click on the plant tree zone and the following pop-up menu will be displayed. This menu gives a series of options.

| 🔆 Ingecon® | Sun Manager 1.4 ###: Inge | eteam Energy :## | ##                               |                    |            |  |
|------------|---------------------------|------------------|----------------------------------|--------------------|------------|--|
| File On    | Line Reading Data List    | t Graphics F     | Full Screen Help                 | Ingete             | eam        |  |
| E 🎘 Ingete | am Energy                 | Last Update      | l.                               | 13/05/2010 9:01:15 |            |  |
|            | Ingecon® Sun settings     |                  |                                  | 1                  |            |  |
|            | Partial Counters Reset    |                  | 2                                | 13/05/2010         |            |  |
|            | Extra data settings       |                  |                                  | 09:05:18           |            |  |
|            | Parts that Oath a data    |                  | injected to the grid (TotE)      | 24388              | kWh        |  |
|            | Periodical Online data    |                  | on time (Op.T.)                  | 5255               | Horas      |  |
|            | Delete Ingecon            |                  | r of grid connections (Num. Con) | 571                |            |  |
|            | -                         | Alarms statu     | \$                               | 0x0000             |            |  |
|            | -                         | Photovoltaic     | module voltage (Vdc)             | 552                | DC Volts   |  |
|            | -                         | Photovoltaic     | module current (Idc)             | 5                  | DC Amps    |  |
|            | -                         | Phase 1 vol      | tage (Vac1)                      | 223                | AC Volts   |  |
|            | Phase 2 v                 |                  | tage (Vac2)                      | 223                | AC Volts   |  |
|            | -                         | Phase 3 vol      | tage (Vac3)                      | 228                | AC Volts   |  |
|            | -                         | Phase 1 cur      | rent (lac1)                      | 4                  | AC Amperes |  |
|            | -                         | Phase 2 cur      | rent (lac2)                      | 4                  | AC Amperes |  |
|            | -                         | Phase 3 cur      | rent (lac3)                      | 4                  | AC Amperes |  |
|            | -                         | Phi Cosine (     | Phi Cos)                         | 1                  |            |  |
|            | _                         | Phi Sine Sig     | n (Sign. Phi)                    | +                  | -          |  |
|            | -                         | Output powe      | er (Pac)                         | 2730               | Watts      |  |
|            |                           | Grid frequen     | cy (Fac)                         | 49,00              | Hertzs     |  |
|            |                           |                  |                                  |                    |            |  |
| State :    | Conectado                 |                  | Last Communication :             | CRC OK             |            |  |

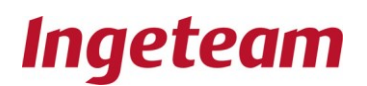

## 5.1 Add inverters

| <b>X</b> Ingeco | n® Sun M  | 1anager 1.4 ###: Inge        | team Energy :### |                               |                    |            | <br>x |
|-----------------|-----------|------------------------------|------------------|-------------------------------|--------------------|------------|-------|
| File            |           | Reading Data List            | Graphics Ful     | I Screen Help                 | Ingete             | eam        |       |
| 🗉 🌞 İn          | getean Fr | Synchronization of all Inc   | ecop® Sup        |                               | 13/05/2010 9:01:15 |            |       |
|                 |           | - Synchronization of all ing |                  |                               | 1                  |            |       |
|                 |           | Modem Configuration          |                  |                               | 13/05/2010         |            |       |
|                 |           | Periodical Online data       |                  |                               | 09:05:18           |            |       |
|                 |           | Add Ingecon                  |                  | ected to the grid (TotE)      | 24388              | kWh        |       |
|                 |           | Add multiple Ingecons        |                  | time (Op.T.)                  | 5255               | Horas      |       |
|                 |           |                              | Total number o   | f grid connections (Num. Con) | 571                |            |       |
|                 |           |                              | Alarms status    |                               | 0x0000             |            |       |
|                 |           |                              | Photovoltaic m   | odule voltage (Vdc)           | 552                | DC Volts   |       |
|                 |           |                              | Photovoltaic m   | odule current (Idc)           | 5                  | DC Amps    |       |
|                 |           |                              | Phase 1 voltag   | je (Vac1)                     | 223                | AC Volts   |       |
|                 |           | Phase 2 volt                 |                  | je (Vac2)                     | 223                | AC Volts   |       |
|                 |           |                              | Phase 3 voltag   | je (Vac3)                     | 228                | AC Volts   |       |
|                 |           |                              | Phase 1 curren   | nt (lac1)                     | 4                  | AC Amperes |       |
|                 |           |                              | Phase 2 curren   | nt (lac2)                     | 4                  | AC Amperes |       |
|                 |           |                              | Phase 3 curren   | nt (lac3)                     | 4                  | AC Amperes |       |
|                 |           |                              | Phi Cosine (Phi  | i Cos)                        | 1                  |            |       |
|                 |           |                              | Phi Sine Sign (  | Sign. Phi)                    | +                  |            |       |
|                 |           |                              | Output power (   | Pac)                          | 2730               | Watts      |       |
|                 |           |                              | Grid frequency   | (Fac)                         | 49,00              | Hertzs     |       |
|                 |           |                              |                  |                               |                    |            |       |
| State :         | Cone      | ectado                       |                  | Last Communication :          | CRC OK             |            |       |

Left-click on any of the Ingecons and the following pop-up menu will be displayed.

#### 5.1.1 A single Ingecon® Sun

Double click on any of the Ingecons to obtain the Online parameters shown in the figure above. The Enter key can also be used to the same effect.

#### 5.1.2 All the Ingecon® Sun

Double click on the Plant (in the case of the figure above "Plant 1") to botain a list of online parameters for each of the Ingecons connected to the Plant.

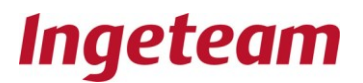

| 💥 Ingeo | on® Sun Ma   | anager 1.4 ; | ###: Ing | geteam B | inergy :###  |                     |         |            |          |       |       |          |               |     |     |      | _    |      |
|---------|--------------|--------------|----------|----------|--------------|---------------------|---------|------------|----------|-------|-------|----------|---------------|-----|-----|------|------|------|
|         | 0            | PH -         | Σ        |          |              | . ?                 | 1       | nnet       | ear      | n     |       |          |               |     |     |      |      |      |
| File    | OnLine       | Reading      | Data Li  | st Gra   | phics Full S | Creen Help          |         | nget       | Cur      |       |       |          |               |     |     |      |      |      |
|         | ngeteam Ener | gy           |          | Three    | -phase       |                     |         |            |          |       |       |          |               |     |     |      |      |      |
|         | 2 4          |              |          |          | Serial       | Last Update         | Ingecon | Date       | Time     | TotE  | Op.T. | Num. Con | Alarms status | Vdc | Idc | Vac1 | Vac2 | Vac3 |
|         |              |              |          | •        | 011080645C81 | 13/05/2010 9:01:15  | 1       | 13/05/2010 | 09:05:18 | 24388 | 5255  | 571      | 0x0000        | 552 | 5   | 223  | 223  | 228  |
|         |              |              |          |          | 011080746C37 | 13/05/2010 9:05:32  | 4       | 13/05/2010 | 09:09:46 | 23811 | 5517  | 596      | 0x0000        | 582 | 5   | 228  | 227  | 232  |
|         |              |              |          | •        |              |                     |         |            |          |       |       |          |               |     |     |      |      |      |
|         |              |              |          |          |              |                     |         |            |          |       |       |          |               |     |     |      |      |      |
|         |              |              |          |          |              |                     |         |            |          |       |       |          |               |     |     |      |      |      |
|         |              |              |          |          |              |                     |         |            |          |       |       |          |               |     |     |      |      |      |
|         |              |              |          |          |              |                     |         |            |          |       |       |          |               |     |     |      |      |      |
|         |              |              |          |          |              |                     |         |            |          |       |       |          |               |     |     |      |      |      |
|         |              |              |          |          |              |                     |         |            |          |       |       |          |               |     |     |      |      |      |
|         |              |              |          |          |              |                     |         |            |          |       |       |          |               |     |     |      |      |      |
|         |              |              |          |          |              |                     |         |            |          |       |       |          |               |     |     |      |      |      |
|         |              |              |          |          |              |                     |         |            |          |       |       |          |               |     |     |      |      |      |
|         |              |              |          |          |              |                     |         |            |          |       |       |          |               |     |     |      |      |      |
|         |              |              |          |          |              |                     |         |            |          |       |       |          |               |     |     |      |      |      |
|         |              |              |          |          |              |                     |         |            |          |       |       |          |               |     |     |      |      |      |
|         |              |              |          |          |              |                     |         |            |          |       |       |          |               |     |     |      |      |      |
|         |              |              |          |          |              |                     |         |            |          |       |       |          |               |     |     |      |      |      |
|         |              |              |          |          |              |                     |         |            |          |       |       |          |               |     |     |      |      |      |
|         |              |              |          |          |              |                     |         |            |          |       |       |          |               |     |     |      |      |      |
|         |              |              |          |          |              |                     |         |            |          |       |       |          |               |     |     |      |      |      |
|         |              |              |          |          |              |                     |         |            |          |       |       |          |               |     |     |      |      |      |
|         |              |              |          |          |              |                     |         |            |          |       |       |          |               |     |     |      |      |      |
| State : | Conec        | tado         |          |          | L            | ast Communication : |         | CRC OK     |          |       |       |          |               |     |     |      |      |      |

Each line gives the data for one Ingecon. The background colour indicates the percentage of the maximum power being delivered by the Ingecon in question.

| COLOUR | PERCENTAGE (%) |
|--------|----------------|
| Red    | <20            |
| Orange | 20 - 40        |
| Yellow | 40 - 60        |
| Green  | 60 - 80        |
| Cian   | >80            |

#### 5.1.3 Continuous online data

This function provides a continuous read-out of the inverter online data.

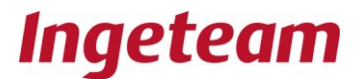

#### 5.1.4 Synchronisation of the Ingecon Sun inverters

The user is asked whether he would like to go ahead and send the time and date to all the Ingecons:

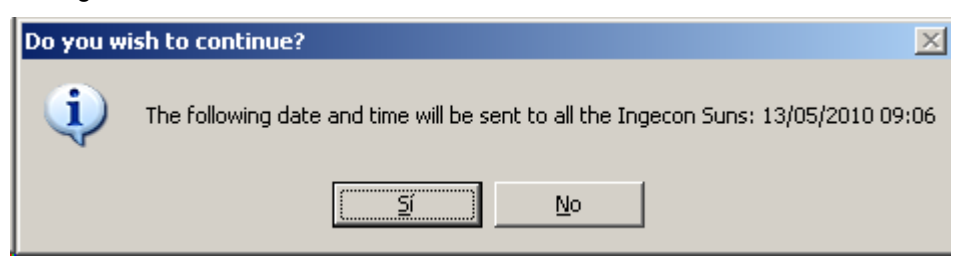

A message then confirms that this synchronisation has been sent

#### **5.1.5** Configuring the Modems

This menu serves to configure the reports and alarms that the modem can send by SMS (short text messages by mobile phone). Consult the Communication Accessories Manual AAX2002IKH01 for more details on GPRS communication.

<u>Reports:</u> These can be generated on a daily, weekly or monthly basis and contain the energy production figures for the period in question.

<u>Alarms:</u> To provide real-time warnings of any system incidents.

# 5.1.5.1 Configuring the alarms, configuring the GPRS and configuring the telephones (1-4)

Inverters Here the number of inverters at the plant should be indicated.

<u>Surveilance interval</u> This field is to indicate the time interval in minutes at which the inverter housing the modem makes a status query to the other inverters.

<u>Test message</u>. An option to enable a test message to be sent from the modem, once the modem configuration has been completed. This serves to check that the modem is operating correctly.

For the modem to trigger an alarm, the cause must be sufficiently serious.

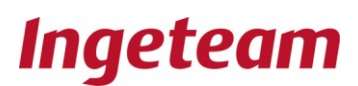

<u>Minutes with alarm in inverter.</u> Minimum duration in minutes required for an inverter alarm to be considered serious enough for a message to be sent from the modem.

<u>Minutes with alarm at tracker</u> Minimum duration in minutes required for a tracker alarm to be considered serious enough for a message to be sent from the modem.

<u>Number of communication errors</u> Minimum number of communication errors required to trigger an alarm message from the modem.

<u>Grid connections.</u> Number of network connections a day considered to be a network connection problem. An alarm message will be triggered.

- 🗆 🗵 ® Sun 1anager 1.4 ###: Ingeteam Energy :### Reading ? Help h 0 Σ --Ingeteam File Graphics OnLine Data List Full Screen Ingeteam Energy Send 02M081214A77 AAX1000\_F Read 2↓ 0 1.Alarm Settings 10 Grid connections Inverters Minutes with alarm in Inverter Minutes with alarm in Tracker 60 60 Number of communication errors 10 Surveillance interval (Shot period) in minutes – False est message E 2.GPBS APNPW (password) APNSERV (access point) ibox.tim.il APNUN (user) Enable GPRS communication True Language for SMS messages Use custom APN parameters 3.Telf1 Italiano True Communication alarm True True Grid connection alarm True Inverter Alarm Tracker Alarm True False False Daily report \* Monthly report \* Weekly report False 3929089120 Telephone ⊟ 4.Telf2 ! Communication alarm False LEatal Error False False Grid connection alarm ! Communication alarm If enabled, the modem will send an SMS on communication error alarm detection State Conectado Last Communication : NO REPLY

The modem is able to send SMS alarms to up to four mobile phones.

For each of these phones, you need to select the time interval for the reports and the type of alarms to be communicated.

#### 5.1.6 Configuring the GSM Modems

This is the same procedure as for the GPRS modem configuration, except for the fact that there is no GPRS tab.

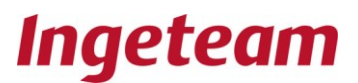

### 6 Ingecon Pop-up Menu

### 6.1 Ingecon Sun Configuration

This displays the Configuration Panel. Click on the read button **Read** for a read-out of the configuration of the Ingecon selected.

Once read, any user-entered changes will be indicated in body type. Click on the send button **Send** to send the changes to the Ingecon.

| Ingeco  | on® Sun Manager 1. | 4 ###: Ingeteam Energy :###                   | #                        |         |                |  |
|---------|--------------------|-----------------------------------------------|--------------------------|---------|----------------|--|
| File    | OnLine Reading     | Data List Graphics Fu                         | Ill Screen Help          | Ingetee | am             |  |
| E 🌞 In  | geteam Energy      |                                               | Read                     | Send    |                |  |
|         |                    | E 2↓ ■                                        | P                        |         | r              |  |
|         |                    | I 1. Ingeteam                                 | linutes)                 |         |                |  |
|         |                    | Latitude (Latitude) (I<br>Longitude (Leng-Ltr | Degrees)<br>r) (Degrees) |         | 41,8<br>6541,4 |  |
|         |                    | Manual Start / Stop                           |                          |         | True           |  |
|         |                    |                                               |                          |         |                |  |
|         |                    |                                               |                          |         |                |  |
|         |                    |                                               |                          |         |                |  |
|         |                    |                                               |                          |         |                |  |
|         |                    |                                               |                          |         |                |  |
|         |                    |                                               |                          |         |                |  |
|         |                    |                                               |                          |         |                |  |
|         |                    |                                               |                          |         |                |  |
|         |                    |                                               |                          |         |                |  |
|         |                    |                                               |                          |         |                |  |
|         |                    |                                               |                          |         |                |  |
|         |                    |                                               |                          |         |                |  |
|         |                    | Datalogging time (M<br>Datalogging time (Minu | <b>finutes)</b><br>utes) |         |                |  |
| State : | Conectado          |                                               | Last Communication :     | CRC OK  |                |  |

## 6.2 Resetting the partial counters

The partial counters can be zeroed at any time so required. To do so, the PC must be connected to the system.

Click on the accept button in the pop-up menu displayed after selecting the option to reset the partial counters of the Ingecon in question

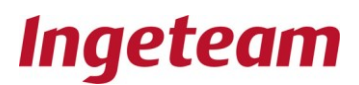

## 6.3 Configuring Additional Data Items.

There is a list of data stored in the inverter. These data items are taken from the records obtained every 15 minutes from your Data-Logger.

In order to meet system-specific requirements, the Ingeteam monitoring programs have been designed to store up to 6 additional data items for each inverter.

Analog input card serves to provide the inverter with some additional electrical inputs to accommodate these new data items. For further details, refer to the communications installation manual The display of the new data items is fully user configurable through the tools menu **Tools**.

| 🔆 Inge  | con® Sun Manager 1.4 ### | #: Ingeteam Energ      | y:###                               |                    |            |     |  |  |
|---------|--------------------------|------------------------|-------------------------------------|--------------------|------------|-----|--|--|
| File    | OnLine Reading Da        | Σ<br>ata List Graphics | Full Screen Help                    | Ingete             | eam        |     |  |  |
| •       | Ingeteam Energy          | ▶ Última               | actualización                       | 13/05/2010 9:26:31 |            |     |  |  |
|         | Ingecon® Sun settings    |                        | <u>}</u>                            | 1                  |            |     |  |  |
|         | Partial Counters Reset   |                        |                                     | 13/05/2010         |            |     |  |  |
|         | Extra data settings      |                        |                                     | 09:23:05           |            |     |  |  |
|         |                          |                        | ergy injected to the grid (TotE)    | 3451               | (kWh)      |     |  |  |
|         | Periodical Online data   |                        | peration time (Op.T.)               | 2007               | hours      |     |  |  |
|         | Delete Ingecon           |                        | mber of grid connections (Num. Con) | 427                |            |     |  |  |
|         |                          | Alarms                 | status                              | 0x0000             |            |     |  |  |
|         |                          | Inverte                | r Status                            | 0xDEFD             |            |     |  |  |
|         |                          | Photov                 | oltaic module voltage (Vdc)         | 288                | DC Volts   |     |  |  |
|         |                          | Photov                 | oltaic module current (Idc)         | 9                  | DC Amps    |     |  |  |
|         |                          | Bus vo                 | ltage (VBus)                        | 330                | DC Volts   |     |  |  |
|         |                          | Curren                 | (lac)                               | 11                 | AC Amperes | nes |  |  |
|         |                          | Tensió                 | n (Vac)                             | 235                | AC Amperes |     |  |  |
|         |                          | Phi Co                 | sine (Phi Cos)                      | 0,999              |            |     |  |  |
|         |                          | Phi Sin                | e Sign (Sign. Phi)                  |                    |            |     |  |  |
|         |                          | Output                 | power (Pac)                         | 2755               | Watts      |     |  |  |
|         |                          |                        |                                     |                    |            |     |  |  |
|         |                          |                        |                                     |                    |            |     |  |  |
|         |                          |                        |                                     |                    |            |     |  |  |
|         |                          |                        |                                     |                    |            |     |  |  |
|         |                          |                        |                                     |                    |            |     |  |  |
|         |                          |                        |                                     |                    |            |     |  |  |
|         |                          |                        |                                     |                    |            |     |  |  |
|         |                          |                        |                                     |                    |            |     |  |  |
|         |                          |                        |                                     |                    |            |     |  |  |
|         |                          |                        |                                     |                    |            |     |  |  |
|         |                          |                        |                                     |                    |            |     |  |  |
| State : | Conectado                |                        | Last Communication :                | CRC OK             |            |     |  |  |

Configuration example:

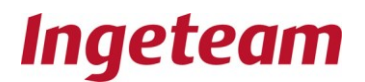

| 💥 Ingecon® Sun Manager 1.4 ###: Ing | geteam Energy :###                     |  |
|-------------------------------------|----------------------------------------|--|
| File OnLine Reading Data Li         | ist Graphics Full Screen Help Ingeteam |  |
| File OnLine Reading Data Li         | ist Graphics Full Screen Help          |  |
| State : Conectado                   | Last Communication : CRC OK            |  |

The meaning of each field is given below:

**Input:** The number of the additional data item selected (EA\_1, EA\_2, EA\_3, EA\_4, PT100\_1, PT 100\_2). Each input offers a number of electric signal reception possibilities:

• EA\_1 admits:

Voltage signal in the range from 0 to10 Vdc, or

Current signal in the range from 0 to 20 mA.

• EA\_2 admits:

Voltage signal in the range from 0 to 10 Vdc, or Current signal in the range from 0 to 20 mA.

• EA\_3 admits:

Voltage signal in the range from 0 to 2 Vdc, or Current signal in the range from 0 to 20 mA.

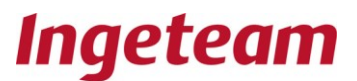

• EA\_4 admits:

Voltage signal in the range from 0 to 0.4 Vdc, or

Current signal in the range from 0 to 20 mA.

• PT100\_1, PT 100\_2:

Are inputs for the direct connection of PT100 type resistors.

**Conditioning:** The electric signal entering the inverter can either be a voltage or a current signal.

Label: The name used for the data item displayed.

Units: The units in which the data item is represented.

**Equation:** Two operating points serve to define the relationship between the electrical signal (X) and the data item represented (Y).

In the configuration example above, input « EA\_1» is received by the first additional analog input. It comes from a radiation meter which offers a voltage output which takes the following values:

0 Vdc for an irradiance of  $0 \text{ W/m}^2$ .

10 Vdc for an irradiance of 1200 W/m<sup>2</sup>.

Values (X1-Y1) and (X2-Y2) define these two operating points.

#### PT-100 Input.

The normal operating range for a PT100 is -23 to 93 degrees Celsius (°C). The fields should be filled in as follows:

💿 Normal

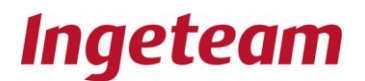

| * | Ingecon® Sun | Manager 1.4 | ###: Inget     | eam Energy                                                                                                   | :###        |                  |                              |     |  |  |
|---|--------------|-------------|----------------|----------------------------------------------------------------------------------------------------|-------------|------------------|------------------------------|-----|--|--|
|   |              | Reading     | ∑<br>Data List | Graphics                                                                                                    | Full Screen | <b>?</b><br>Help | Ingete                       | eam |  |  |
|   | Ingeteam E   | nergy       |                | Sav<br>Input:<br>Units:<br>Equatic<br>X1 [<br>X2 ]<br>X1 = Mir<br>X2 = Ma<br>Example:<br>Y1 = Mir<br>Y2 = Ma | e Dele      | te               | Y2<br>Y2<br>Y1<br>X<br>Y/m²) |     |  |  |
| S | tate: Co     | nectado     |                |                                                                                                    | Last Com    | munication :     | CHC OK                       |     |  |  |

The « Offset » field makes it possible to correct any measurement deviations caused either by the excessive length of the sensor cables or for any other reason. The value monitored shall be obtained from the following expression:

#### Value monitored = value measured + « Offset »

In exceptional circumstances, the system can be configured to operated at different temperatures.

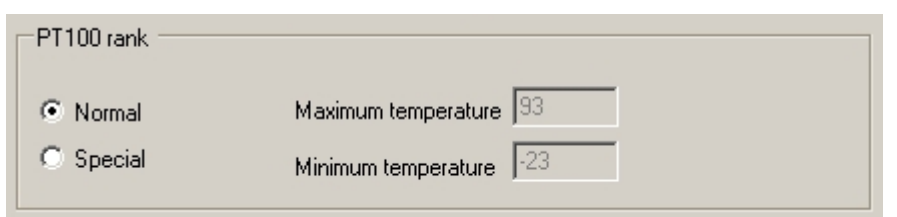

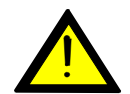

This option requires hardware modifications which must be carried out to a specific monitoring configuration by personnel expressly authorised to do so.

#### Offset.

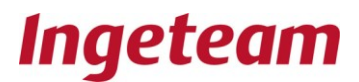

Save

To correct any possible sensor errors, a correction value can be added to the measurement temperature.

Therefore, if Offset = 1.2, then the monitoring program will display a temperature of 1.2 degrees Celsius ( $^{\circ}$ C) higher than the temperature detected by the sensor.

| Offsel | t |
|--------|---|
| 1.3    | 2 |
|        |   |

Once the configuration has been completed, click on save: Save.

In this way the "Irradiance" variable has been included in the list of data items stored by the Data\_Logger. This makes it possible to perform an Online reading, store the data files and display them through list-outs or graphs.

To delete one of the data inputs, simply select it and click on the delete button: **Delete.** 

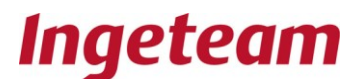

## 7 Data collection

To access the Read-out menu, once you have accessed the plant, select the read-out icon **Lectura**.

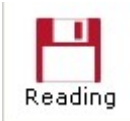

The following items will be displayed on the panel to the right of the Ingecon plant tree:

- Calendar.
- Progress bar.
- Logs.

#### Calendar

Use the calendar to select the days on which you would like to download data

| <   | ļ     |      |      |     |     | >   |
|-----|-------|------|------|-----|-----|-----|
| lun | mar   | mié  | jue  | vie | sáb | dom |
| 25  | 26    | 27   | 28   | 29  | 30  | 1   |
| 2   | 3     | 4    | 5    | 6   | 7   | 8   |
| 9   | 10    | 11   | 12   | 13  | 14  | 15  |
| 16  | 17    | 18   | 19   | 20  | 21  | 22  |
| 23  | 24    | 25   | 26   | 27  | 28  | 29  |
| 30  | 31    | 1    | 2    | 3   | 4   | 5   |
| Ho  | y: 20 | )/07 | /200 | )7  |     |     |

#### **Progress bar**

The progress bar indicates the data downloading status for each inverter and for each date given. When communication is via GPRS or GSM, if there is no data downloading activity over a long time interval, then a disconnection occurs. In this case, you need to select the archive, change plant option **File -> Change plant**, update the IP and reconnect.

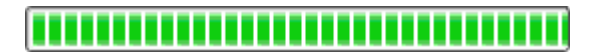

#### Logs

The logs are text boxes displaying details of the downloads.

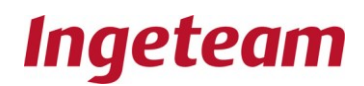

|                                                                     | $\wedge$ |
|---------------------------------------------------------------------|----------|
| Ingecon 1:<br>Comprobado número de serie<br>28/11/2007: Descarga Ok |          |
| Ingecon 200:<br>No se ha recibido la Respuesta del Ingecon® Su      |          |
|                                                                     |          |

#### Types of downloads.

The downloads can be for either just one Ingecon® Sun or for all the Ingecon® Sun inverters.

#### All the Ingecon®Sun inverters

To download for all the Ingecon® Sun inverters, select the Plant name on the Ingecon tree and click on the accept button.

At the end of the downloading process, a screen should be displayed, similar to the one shown below.

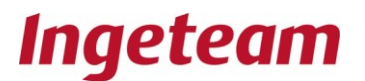

| * | Ingecon® | iun Manager 1.4 | ###: Inget | eam Energy                                                                                                    | :###                                                                                                    |                               |          |              |  |
|---|----------|-----------------|------------|----------------------------------------------------------------------------------------------------|----------------------------------------------------------------------------------------------------|-------------------------------|----------|--------------|--|
|   | File OnL |                 | Data List  | Graphics                                                                                                    | Full Screen                                                                                                    | <b>?</b><br>Help              | Ingeteam |              |  |
|   | ingetez  | m Energy.       | [          | Image: 100 pc           Image: 100 pc           26         27           3         4           10         11           17         18           24         25           31         1           Hoy: 25         25 | Nayoo de 2010         Imié jue vie sáb           mié jue vie sáb         28 29 30 1           28 29 30 1         5 6 7 8           12 13 14 21 21         21 22           27 7 28 29           20 2 1 22         2 7 28 29           20 2 2 3 4 29           20 3 4 2000 | 2<br>9<br>16<br>23<br>30<br>6 | Download | Clear window |  |
|   |          |                 | H I        | nverter (1) Da<br>nverter (1) Da                                                                                                    | te (18/05/2010) :Do                                                                                                    | ownload Ok<br>ownload Ok      |          |              |  |
| S | tate :   | Conectado       |            |                                                                                                    | Last Commu                                                                                                    | unication :                   | CRC OK   |              |  |

#### Just one Ingecon®Sun

The procedure is similar to the one described for All the Ingecons, except for the fact that, in this case, you should select an Ingecon from the Ingecon tree and click on the accept button.

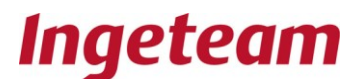

## 8 Data List-outs

To access the List-out Menu, select the list-out icon **Listados** once you have accessed the plant.

| $\Sigma$  |
|-----------|
|           |
| Data List |
|           |

The following items will be displayed on the panel to the right of the Ingecon plant tree:

- Calendar.
- Options.
- Parameters

#### Calendar

The calendar can be used to select the days on which a data list-out is to be provided. The days for which data are available for the selected Ingecon are shown in bold type. When several Ingecons are selected at the same time, then the data for the last Ingecon to be selected will be displayed. If all the Ingecons are selected, by clicking on the plant name on the Ingecon tree, then the days will not be displayed in bold type.

| <   | nov   |           |      |     | 007 | >   |
|-----|-------|-----------|------|-----|-----|-----|
| lun | mar   | mié       | jue  | vie | sáb | dom |
| 29  | 30    | 31        | 1    | 2   | 3   | 4   |
| 5   | 6     | 7         | 8    | 9   | 10  | 11  |
| 12  | 13    | 14        | 15   | 16  | 17  | 18  |
| 19  | 20    | 21        | 22   | 23  | 24  | 25  |
| 26  | 27    | <b>28</b> | 29   | 30  | 1   | 2   |
| 3   | 4     | 5         | 6    | -7- | 8   | 9   |
| Ho  | y: 28 | 3/11      | /200 | )7  |     |     |

#### Options

The user can list-out any of the following options for either the specific Ingecon selected or all the Ingecons.

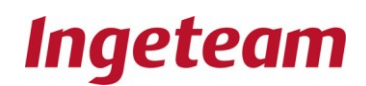

- Data List ------© Daily data
- O Daily Gata
  O Daily Averages
- C Monthly data
- C Monthly Energies
- <u>Data list:</u> To display a data table for each day and for each Ingecon selected.

| <b>X</b> Ingeco | n® Sun Manager 1.4 | ###: In | getean                                                  | n Energy :###                                                                                                    |                                                                                                    |                  |                                                                                         |            |                                                                               |                               |         |         |           |
|-----------------|--------------------|---------|---------------------------------------------------------|----------------------------------------------------------------------------------------------------|----------------------------------------------------------------------------------------------------|------------------|-----------------------------------------------------------------------------------------|------------|-------------------------------------------------------------------------------|-------------------------------|---------|---------|-----------|
| File            | OnLine Reading     | Data Li | ist G                                                   | raphics Full Sc                                                                                                    | F                                                                                                    | <b>?</b><br>Help | Inge                                                                                    | team       |                                                                               |                               |         |         |           |
|                 | leteam Energy<br>T |         | Lun<br>26<br>3<br>10<br>17<br>24<br>31<br>Hoy<br>×2010/ | mayo         de         2010           mar         mié         jue         vie         :           27         28         29         30         :           4         5         6         7         :           11         12         13         14           18         19         20         21           25         26         27         23         4           12         3         4         :         :           12         3         4         :         :         :           12         3         4         :         :         :         :         :         :         :         :         :         :         :         :         :         :         :         :         :         :         :         :         :         :         :         :         :         :         :         :         :         :         :         :         :         :         :         :         :         :         :         :         :         :         :         :         :         :         :         :         :         :         : | Sáb dom           1         2           8         9           15         16           22         23           29         30           5         6 |                  | Data List<br>C Daily data<br>C Daily Average<br>C Monthly data<br>C Monthly Energ<br>Ok | is<br>gies | Paramete<br>All<br>Temp (*<br>Zac (ohr<br>Date<br>Vdc (V)<br>Idc (A)<br>Expor | ers<br>C)<br>n)<br>t to Excel | ×       |         |           |
|                 |                    |         |                                                         | Date                                                                                                    | Vdc (V)                                                                                                    | Ide (A)          | Bus Vdc (V)                                                                             | Vac (V)    | Freq (Hz)                                                                     | lac (A)                       | Pac (W) | Cos Phi | Temp (°C) |
|                 |                    |         | •                                                       | 12/05/2010 6:00                                                                                                    | 242                                                                                                    | 0                | 244                                                                                     | 230        | 49,98                                                                         | 0                             | 0       | 1       | 17        |
|                 |                    |         |                                                         | 12/05/2010 6:15                                                                                                    | 288                                                                                                    | 0,05             | 359                                                                                     | 231        | 49,98                                                                         | 0,06                          | 15      | -0,998  | 17        |
|                 |                    |         |                                                         | 12/05/2010 6:30                                                                                                    | 259                                                                                                    | 0,55             | 320                                                                                     | 232        | 49,97                                                                         | 0,65                          | 137     | -0,948  | 17        |
|                 |                    |         |                                                         | 12/05/2010 6:45                                                                                                    | 272                                                                                                    | 1,1              | 319                                                                                     | 230        | 49,97                                                                         | 1,28                          | 290     | 1       | 17        |
|                 |                    |         |                                                         | 12/05/2010 7:00                                                                                                    | 270                                                                                                    | 0,97             | 320                                                                                     | 231        | 49,98                                                                         | 1,12                          | 253     | 0,998   | 17        |
|                 |                    |         |                                                         | 12/05/2010 7:15                                                                                                    | 275                                                                                                    | 1,35             | 320                                                                                     | 231        | 49,97                                                                         | 1,58                          | 359     | 1       | 18        |
|                 |                    |         |                                                         | 12/05/2010 7:30                                                                                                    | 284                                                                                                    | 2,35             | 318                                                                                     | 229        | 49,95                                                                         | 2,82                          | 642     | 1       | 20        |
|                 |                    |         |                                                         | 12/05/2010 7:45                                                                                                    | 288                                                                                                    | 2,89             | 320                                                                                     | 230        | 49,96                                                                         | 3,5                           | 803     | 1       | 22        |
|                 |                    |         |                                                         | 12/05/2010 8:00                                                                                                    | 287                                                                                                    | 3,26             | 318                                                                                     | 228        | 49,97                                                                         | 3,95                          | 901     | 1       | 24        |
|                 |                    |         |                                                         | 12/05/2010 8:15                                                                                                    | 286                                                                                                    | 3,42             | 321                                                                                     | 230        | 49,98                                                                         | 4,09                          | 941     | 1       | 25        |
|                 |                    |         |                                                         | 12/05/2010 8:30                                                                                                    | 288                                                                                                    | 4,03             | 323                                                                                     | 232        | 49,98                                                                         | 4,81                          | 1116    | 1       | 26        |
|                 |                    |         |                                                         | 12/05/2010 8:45                                                                                                    | 288                                                                                                    | 4,82             | 323                                                                                     | 231        | 49,98                                                                         | 5,77                          | 1335    | 1       | 29        |
|                 |                    |         |                                                         | 12/05/2010 9:00                                                                                                    | 288                                                                                                    | 4,61             | 322                                                                                     | 230        | 49,98                                                                         | 5,54                          | 1277    | 1       | 24        |
|                 |                    |         |                                                         | 12/05/2010 9:15                                                                                                    | 289                                                                                                    | 6,25             | 320                                                                                     | 229        | 49,98                                                                         | 7,59                          | 1739    | 1       | 18        |
|                 |                    |         |                                                         | 12/05/2010 9:30                                                                                                    | 287                                                                                                    | 5,69             | 322                                                                                     | 230        | 49,97                                                                         | 6,82                          | 1572    | 1       | 24        |
|                 |                    |         |                                                         | 12/05/2010 9:45                                                                                                    | 286                                                                                                    | 8,56             | 327                                                                                     | 234        | 49,97                                                                         | 10,07                         | 2356    | 1       | 26        |
|                 |                    |         |                                                         | 12/05/2010 10:00                                                                                                    | 285                                                                                                    | 5,99             | 323                                                                                     | 231        | 49,98                                                                         | 7,11                          | 1642    | 1       | 18 💌      |
|                 |                    |         | •                                                       |                                                                                                    |                                                                                                    |                  |                                                                                         |            |                                                                               |                               |         |         |           |
| State :         | Conectado          |         |                                                         | La                                                                                                    | st Communica                                                                                                    | ition :          | CRC OK                                                                                  |            |                                                                               |                               |         |         |           |

• <u>Daily averages:</u> To display a data table with the means for each day and for each lngecon selected.

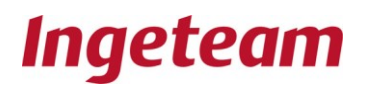

| <b>X</b> Inge | con® Sun Manager | 1.4 ###: Inget | eam Energy                                                                                                    | :###                                                                                            |                               |           |                                                         |                                            |           |            |         |         |           | <u>-     ×</u> |
|---------------|------------------|----------------|----------------------------------------------------------------------------------------------------|-------------------------------------------------------------------------------------------------|-------------------------------|-----------|---------------------------------------------------------|--------------------------------------------|-----------|------------|---------|---------|-----------|----------------|
| File          | OnLine Readin    | g Data List    | Graphics                                                                                                    | Full Screen                                                                                     | 1                             | ?<br>Help | Ing                                                     | gete                                       | am        |            |         |         |           |                |
|               | Ingeteam Energy  |                | Image         Image           26         27         28           3         4         5           10         11         12           17         18         19           24         25         26           31         1         2 | de 2010<br>jue vie sáb d<br>29 30 1<br>6 7 8<br>13 14 15 1<br>20 21 22 2<br>27 28 29 3<br>3 4 5 | 2<br>9<br>16<br>23<br>30<br>6 |           | Data List<br>Daily C<br>Daily A<br>Month<br>Month<br>Ok | data<br>Averages<br>Iy data<br>Iy Energies |           | Parameters | ×cel    |         |           |                |
|               |                  | ×2             | Hoy: 13/05/<br>010/5/12 (1) M                                                                                                    | 72010<br>4]                                                                                     |                               |           |                                                         |                                            |           |            |         |         |           |                |
|               |                  |                | Date                                                                                                    | Vdc (V)                                                                                         | Idc (A)                       | Bu        | s Vdc (V)                                               | Vac (V)                                    | Freq (Hz) | lac (A)    | Pac (W) | Cos Phi | Temp (*C) | Zac (ohr       |
|               |                  |                |                                                                                                    | 282                                                                                             | 4,36                          | 322       | 2                                                       | 232                                        | 49,97     | 5,11       | 1193    | 0       | 20,67     | 0              |
|               |                  | 4              |                                                                                                    |                                                                                                 |                               |           |                                                         |                                            |           |            |         |         |           |                |
| State :       | Conectado        |                |                                                                                                    | Last Cor                                                                                        | mmunicatio                    | on :      | CRO                                                     | сок                                        |           |            |         |         |           |                |

• <u>Monthly data</u>: To display the data for all the days of the months for which information is available.

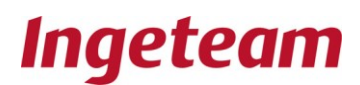

| ₩In  | gecon® Sun I  | Manager 1.4 | ###: In | getean                                                  | n Energy :                                                             | ###                                                                                                    |             |                                                                        |                                 |                                   |                                                                              |         |         |           | <u>_     ×</u> |
|------|---------------|-------------|---------|---------------------------------------------------------|------------------------------------------------------------------------|----------------------------------------------------------------------------------------------------|-------------|------------------------------------------------------------------------|---------------------------------|-----------------------------------|------------------------------------------------------------------------------|---------|---------|-----------|----------------|
| File | onLine        | Reading     | Data L  | ist G                                                   | <b>h</b><br>Graphics                                                   | Full Screen                                                                                                    | ?<br>Help   | Ing                                                                    | etea                            | m                                 |                                                                              |         |         |           |                |
|      | 🤋 Ingeteam Er | ergy        |         | Lun<br>26<br>3<br>10<br>17<br>24<br>31<br>Hoy<br>×2010/ | mar mié<br>27 28<br>4 5<br>11 12<br>18 19<br>25 26<br>1 2<br>y: 13/05/ | de 2010         ▶           ue         vie         såb         dom           23         30         1         2           6         7         8         9           13         14         15         16           20         21         22         23           27         28         29         30           3         4         5         6           2010/5/11-31         (1)         (2)         (2) | ц<br>11 м]  | Data List<br>C Daily dat<br>C Daily Av<br>C Monthly<br>C Monthly<br>Ok | a<br>erages<br>data<br>Energies | Pa<br>M<br>Z<br>D<br>V<br>V<br>Id | rameters<br>emp (°C)<br>ac (ohm)<br>ate<br>to (V)<br>c (A)<br>Export to Exce | el      |         |           |                |
|      |               |             |         |                                                         | Date                                                                   | Vdc (V)                                                                                                    | Idc (A)     | Bus Vdc (V)                                                            | Vac (V)                         | Freq (Hz)                         | lac (A)                                                                      | Pac (W) | Cos Phi | Temp (°C) | Zac (d         |
|      |               |             |         | •                                                       | 12/05/20                                                               | 010 282                                                                                                    | 4,36        | 322                                                                    | 232                             | 49,97                             | 5,11                                                                         | 1193    | 0       | 20,67     | 0              |
|      |               |             |         | I                                                       |                                                                        |                                                                                                    |             |                                                                        |                                 |                                   |                                                                              |         |         |           | ł              |
| Stat | e: Con        | ectado      |         |                                                         |                                                                        | Last Comm                                                                                                    | unication : | CRC                                                                    | Ж                               |                                   |                                                                              |         |         |           |                |

- Monthly data
  - This is directed at selecting just one Ingecon in order to display the total energy figures for the days for which information is available in the current month and for the Ingecon in question.

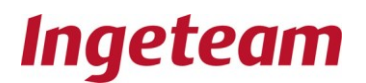

| 💥 Ingecon® Sun | Manager 1.4 # | ##: Ingete     | eam Energy                                                                                                    | :###                                                                                                    | _                     |                                                                                                    |                 |  |
|----------------|---------------|----------------|----------------------------------------------------------------------------------------------------|----------------------------------------------------------------------------------------------------|-----------------------|----------------------------------------------------------------------------------------------------|-----------------|--|
| File OnLine    | Reading [     | Σ<br>Data List | Graphics                                                                                                    | Full Screen                                                                                                    | ?<br>Help             | Ingeteam                                                                                                    |                 |  |
| E Karan E      | nergy         | ×20            | Image         Image           Image         1           Image         2           Image         2           Image         1           Image         1           Image< | de 2010<br>jue vie sab dom<br>5 30 1 2<br>6 7 8 9<br>13 14 15 16<br>27 28 29 30<br>21 22 23<br>27 28 29 30<br>3 4 5 6<br>2010/5/(1-31 (1))<br>nergy (Wh) | M <sup>×</sup> 2010/5 | Data List         C Daily data         Daily Averages         Monthly data         Monthly Energies         0k         V(1.31 (1)) E | Export to Excel |  |
| State : Cor    | nectado       |                |                                                                                                    | Last Commun                                                                                                    | ication :             | CRC OK                                                                                                    |                 |  |

#### Parameters

In addition, the user can select which parameters are to be listed-out from the following table and for the following options: Daily Figures, Daily Mean Figures and Monthly figures. (If no parameter is selected for the list-out, then no data will be listed out).

| Parameters |          |
|------------|----------|
| All        |          |
| Temp (*C)  |          |
| Zac (ohm)  |          |
| Date       |          |
| Vdc (V)    |          |
| Idc (A)    | <b>_</b> |

There is also the possibility of exporting the data to Excel. The data will be stored in the directory structure shown in the following figure (for inverter 1 of plant 1, you wil get an Excel File named Today.xls with the figures for today. For previous days, the file name has the following structure: (07 (year), 11 (month) 27 (day) and 001 (Ingecon number).

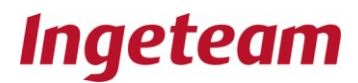

| B Escritorio       ■         ■ Goumentos       ■         ■ Dingeteam       ■         ■ Dingeteam       ■         < | ~ | B 071127_001.xks<br>C 071127_001.xml<br>C 0day.xks<br>C today.xml | 20 KB<br>4 KB<br>15 KB<br>2 KB | Hoja de cálculo de<br>Documento XML<br>Hoja de cálculo de<br>Documento XML | 28/11/2007 9:49<br>28/11/2007 9:38<br>28/11/2007 9:46<br>28/11/2007 9:38 |  |
|----------------------------------------------------------------------------------------------------|---|-------------------------------------------------------------------|--------------------------------|----------------------------------------------------------------------------|--------------------------------------------------------------------------|--|
|----------------------------------------------------------------------------------------------------|---|-------------------------------------------------------------------|--------------------------------|----------------------------------------------------------------------------|--------------------------------------------------------------------------|--|

#### The file contents will be as follows:

| 0     | 0 - 19 -     | (~ - ) ∓          |            |            |            |           |             | 201021:               | _4.xls - Mi | crosoft Exc | cel              |                        |                    |             |                  |             | - =        | x |
|-------|--------------|-------------------|------------|------------|------------|-----------|-------------|-----------------------|-------------|-------------|------------------|------------------------|--------------------|-------------|------------------|-------------|------------|---|
| C     | Inicio       | Insertar Diseño   | de págin   | a Fó       | rmulas D   | atos      | Revisar     | Vista                 |             |             |                  |                        |                    |             |                  |             | @ _ =      | × |
|       |              | Calibri * 11      | • A        | A'         | = =   >    |           | Ajustar tex | to                    | Gener       | al          | •                | -                      |                    |             | ⊷ Insertar ×     | ΣΥΑ         | æ          |   |
| Ρ     | egar 🦪       | N K S -           | 8- A       | <b>\</b> - |            |           | Combinar    | y centrar             | - 🕎 -       | % 000       | *0 00<br>00 × 00 | Formato Dar            | formato            | Estilos de  | D Formato -      | Orden       | ar Buscary |   |
| Port  | apapeles 🛱   | Fuente            |            | 5          |            | Alineació | n           |                       | Gi I        | Número      | 5                | Es                     | tilos              | celua u     | Celdas           | Mo          | dificar    |   |
|       | A1           | (9                | fx FIL     | ETYPE: I   | NGETEAM D  | AILY AA   | YV1         |                       |             |             |                  |                        |                    |             |                  | 2. 2000     |            | × |
|       | Δ            | В                 | C          | D          | F          | F         | G           | н                     | 1           | 1           | K                |                        | М                  | N           | 0                | P           | 0          | T |
| 1     | FILETYPE: IN | SETEAM DAILY AA   | YV1        |            |            |           |             |                       |             | 1.00        |                  |                        |                    |             |                  |             |            | f |
| -2    | FIRMWARE     | NGECON: AAY1000   | E          |            |            |           |             |                       |             |             |                  |                        |                    |             |                  |             |            | 1 |
| 3     | SERIALINGE   | CON: 110112341234 |            |            |            |           |             |                       |             |             |                  |                        |                    |             |                  |             |            | 1 |
| 4     | FECHA: 2010  | /02/11            |            |            |            |           |             |                       |             |             |                  |                        |                    |             |                  |             |            | 1 |
| 5     |              |                   |            |            |            |           |             |                       |             |             |                  |                        |                    |             |                  |             |            |   |
| 6     |              | Fecha             | Vdc (V)    | Idc (A)    | Vdc Bus(V) | Vac (V)   | Frec (Hz)   | lac <mark>(</mark> A) | Pac (W)     | Cos Phi     | Temp (°C         | ) Temperatur<br>a C.I. | Energía<br>Parcial | Estado Inv. | Estado Inv<br>2. | Alarma Inv. | Alarma Seg |   |
| 7     |              | 11/02/2010 8:00   | 170        | 3,35       | 170        | 233       | 49.94       | 0                     | 0           | 1           | 9.4              | 4 28.6                 | (                  | 0x0x0000    | 0x0x0000         | 0x0x0000    | 0x0x0000   | 1 |
| 8     |              | 11/02/2010 8:15   | 213        | 2.99       | 216        | 234       | 49,96       | 0                     | 0           | 1           | 9.1              | 9 32                   | 0                  | 0x0x0000    | 0x0x0000         | 0x0x0000    | 0x0x0000   |   |
| 9     |              | 11/02/2010 8:30   | 240        | 2,92       | 260        | 234       | 49,97       | 0                     | 0           | 1           | 10,4             | 4 33,3                 | 0                  | 0x0x0000    | 0x0x0000         | 0x0x0000    | 0x0x0000   |   |
| 10    |              | 11/02/2010 8:45   | 219        | 1,71       | 296        | 234       | 50,01       | 0,36                  | 71          | 0,991       | 11,              | 1 34,3                 | 18                 | 0x0x0000    | 0x0x0000         | 0x0x0000    | 0x0x0000   | 1 |
| 11    |              | 11/02/2010 9:00   | 170        | 3,13       | 328        | 232       | 49,97       | 1,86                  | 427         | 0,999       | 1                | 3 36                   | 106                | 0x0x0000    | 0x0x0000         | 0x0x0000    | 0x0x0000   | 1 |
| 12    |              | 11/02/2010 9:15   | 140        | 7,2        | 330        | 233       | 49,94       | 4,04                  | 943         | 1           | 16,              | 6 38                   | 233                | 0x0x0000    | 0x0x0000         | 0x0x0000    | 0x0x0000   | - |
| 13    |              | 11/02/2010 9:30   | 145        | 6,98       | 329        | 233       | 49,97       | 4,05                  | 944         | 1           | 19,:             | 2 40,5                 | 233                | 0x0x0000    | 0x0x0000         | 0x0x0000    | 0x0x0000   |   |
| 14    |              | 11/02/2010 9:45   | 148        | 5,32       | 331        | 234       | 49,95       | 3,11                  | 728         | 1           | 20,              | 1 42                   | 180                | 0x0x0000    | 0x0x0000         | 0x0x0000    | 0x0x0000   |   |
| 15    |              | 11/02/2010 10:00  | 155        | 6,28       | 330        | 234       | 49,98       | 3,89                  | 908         | 1           | 21,              | 5 43,1                 | 225                | 0x0x0000    | 0x0x0000         | 0x0x0000    | 0x0x0000   |   |
| 16    |              | 11/02/2010 10:15  | 172        | 1,46       | 327        | 233       | 49,97       | 0,94                  | 208         | -0,994      | 20,5             | 9 43,9                 | 52                 | 0x0x0000    | 0x0x0000         | 0x0x0000    | 0x0x0000   |   |
| 17    |              | 11/02/2010 10:30  | 184        | 1,99       | 329        | 234       | 49,97       | 1,37                  | 316         | 1           | 20,              | 6 43,8                 | 78                 | 0x0x0000    | 0x0x0000         | 0x0x0000    | 0x0x0000   |   |
| 18    |              | 11/02/2010 10:45  | 192        | 2,45       | 331        | 235       | 49,97       | 1,79                  | 418         | 1           | 20,              | 8 43,9                 | 103                | 0x0x0000    | 0x0x0000         | 0x0x0000    | 0x0x0000   |   |
| 19    |              | 11/02/2010 11:00  | 191        | 10,2       | 333        | 235       | 49,97       | 8,07                  | 1899        | 1           | 24,              | 9 45,2                 | 469                | 0x0x0000    | 0x0x0000         | 0x0x0000    | 0x0x0000   |   |
| 20    |              | 11/02/2010 11:15  | 183        | 4,06       | 330        | 234       | 49,97       | 3,08                  | 722         | 1           | 25,              | 1 47,2                 | 179                | 0x0x0000    | 0x0x0000         | 0x0x0000    | 0x0x0000   |   |
| 21    |              | 11/02/2010 11:30  | 185        | 2,74       | 331        | 236       | 49,97       | 2,03                  | 475         | 1           | 24,              | 3 47,1                 | 118                | 0x0x0000    | 0x0x0000         | 0x0x0000    | 0x0x0000   |   |
| 22    |              | 11/02/2010 11:45  | 192        | 4,09       | 333        | 236       | 49,96       | 3,27                  | 773         | 1           | 23,4             | 4 46,4                 | 191                | 0x0x0000    | 0x0x0000         | 0x0x0000    | 0x0x0000   |   |
| 23    |              | 11/02/2010 12:00  | 195        | 10,87      | 338        | 238       | 49,98       | 8,83                  | 2111        | 1           | 28,              | 3 47,8                 | 522                | 0x0x0000    | 0x0x0000         | 0x0x0000    | 0x0x0000   | v |
| 14 4  | ▶ ▶ Hoja1    | Hoja2 Hoja3       | <b>@</b> / |            |            |           |             |                       |             |             | 1                |                        |                    | 10          |                  | ~           |            |   |
| Listo | )            |                   |            |            |            |           |             |                       |             |             |                  |                        |                    | Œ           |                  | % 😑         | •          |   |

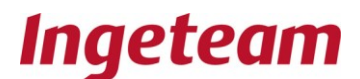

## 9 Graphs

To access the graphs menu, select the Graphs icon **Gráficos** once you have accessed the plant.

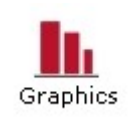

There are two types of graph menus: data graphs and energy graphs.

#### **Data Graphs**

Select the parameter to be displayed on the specific day selected on the calendar.

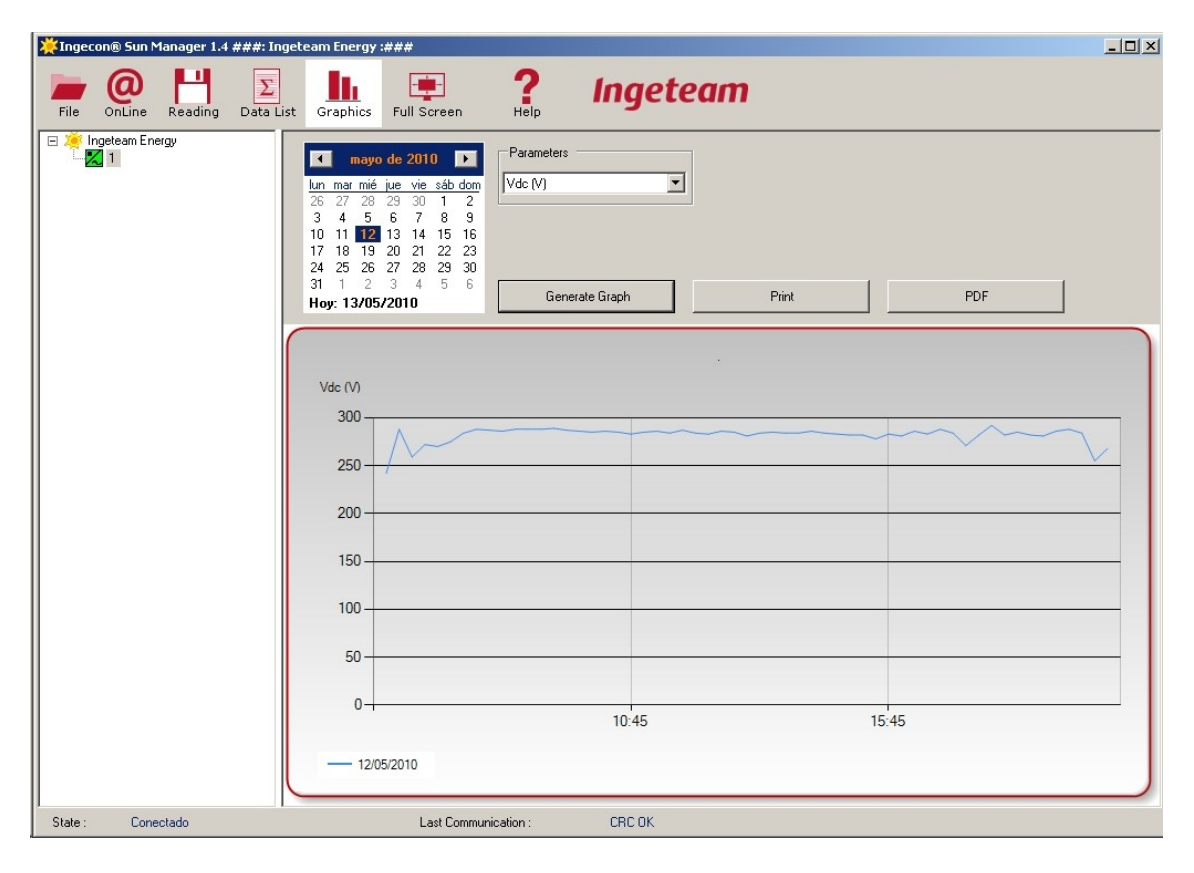

To zoom in on the graph, click and drag the time range for which more detail is required..

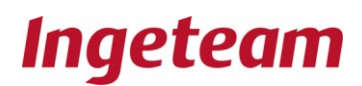

| 🔆 Ingecon® Sun Manager 1.4 ###: In | team Energy :###                                                                                                    |
|------------------------------------|----------------------------------------------------------------------------------------------------|
| File OnLine Reading Data Li        | Image: Graphics         Full Screen         Page: Help         Ingeteam                                                                                                    |
| E Kingeteam Energy                 | Image         de         2010         Parameters           Lun         mar         mic         jac         vis         sába dom           26         27         28         29         30         1         2           3         4         5         6         7         8         9           10         11         12         13         14         15         6           17         18         19         20         21         22         23           24         25         26         27         28         29         30           11         12         3         4         5         6         6           Hoy:         13/05/201U         U         E         Generate Graph         Primt |
|                                    | Vdc (V)<br>300                                                                                                    |
|                                    | 250                                                                                                    |
|                                    | 200                                                                                                    |
|                                    | 150                                                                                                    |
|                                    | 100                                                                                                    |
|                                    | 0                                                                                                    |
|                                    | 10:45 15:45                                                                                                    |
| State : Conectado                  | Last Communication : CRC 0K                                                                                                    |

Once in this time range, to zoom out, click on the circles which are over the vertical axis scroll bar, and to the left of the vertical axis.

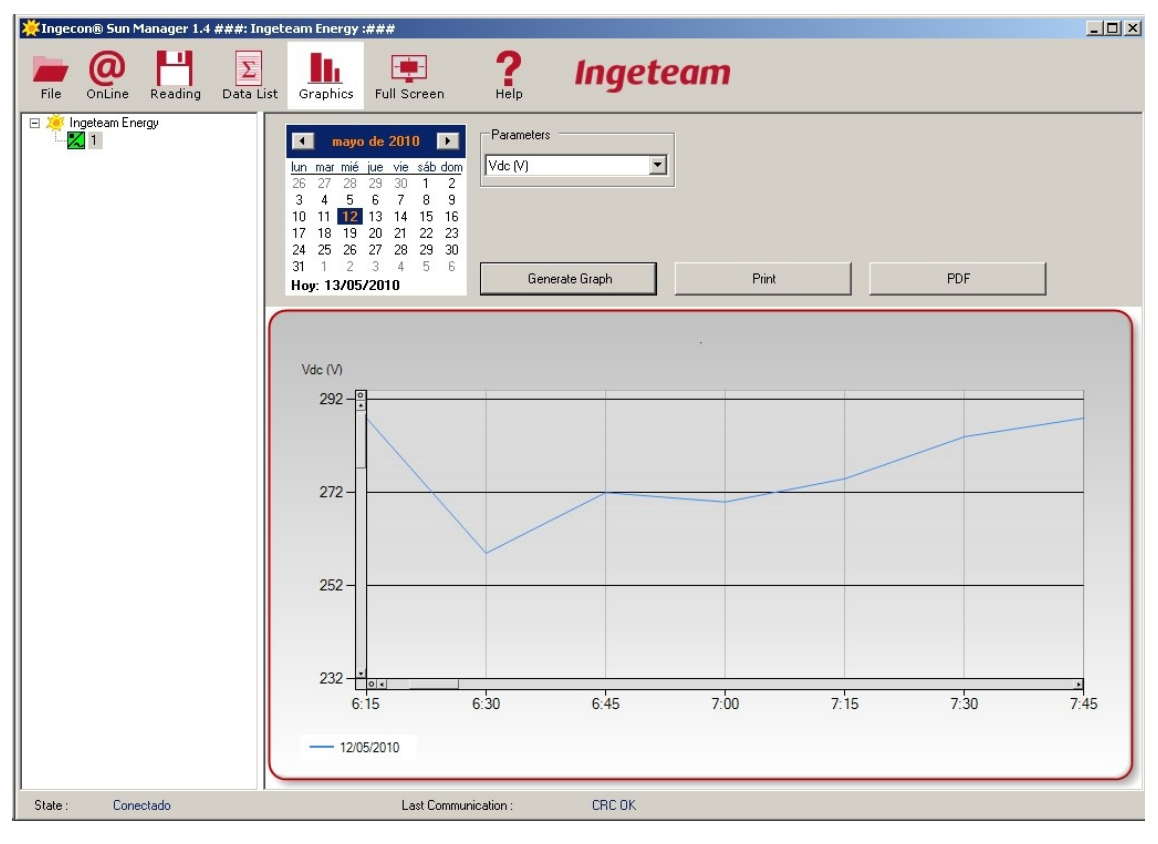

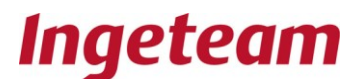

## **10 Full Screen presentation**

To access the Full Screen menu, select the Full Screen icon, once you have accessed the Plant.

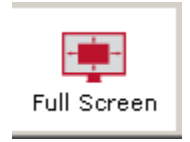

There will be a series of on-screen labels positioned over the background image displayed by default. The label dimensions can be changed if required.

| <b>X</b> Ingeco | n® Sun Manager 1.4 | ###: Ingeteam Energy : | ###                                    |                                      |          | _ 🗆 🗙 |
|-----------------|--------------------|------------------------|----------------------------------------|--------------------------------------|----------|-------|
| File            | OnLine Reading     | Data List Graphics     | Full Screen                            | Ingeteam                             |          |       |
|                 | eteam Energy<br>1  |                        |                                        |                                      |          |       |
|                 |                    | Ing                    | eteam hea                              | adquartes                            |          |       |
|                 |                    | Ciuda                  | ANALOG INPUT 5 - a ANAL<br>MOVE MEII M | OG INPUT 6 - JIEN<br>OVE ME!!        |          |       |
|                 |                    |                        | TRA                                    | Energy cost - Move<br>me!            | Energy   |       |
|                 |                    |                        | Power - Move mel                       | Annual not emitted<br>CO2 - Move mel | Power    |       |
|                 |                    |                        | Total energy - Move met                | saved Move mel                       | These as |       |
|                 |                    |                        | Load image                             | Monetary unit value Show 0,4404      | ∍ / k₩h  |       |
|                 |                    |                        |                                        |                                      |          |       |
| State :         | Conectado          | 1                      | Last Communication :                   | CRC OK                               | An       |       |

Select the load image button **Load image** to load a different background image from the following text box.

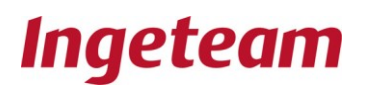

| Select file                                                |                                   |               |                              |                      |      |   |            |   | <u>? ×</u>                |
|------------------------------------------------------------|-----------------------------------|---------------|------------------------------|----------------------|------|---|------------|---|---------------------------|
| <u>B</u> uscar en                                          | 1                                 |               |                              |                      | •    | 0 | <b>d</b> E | • |                           |
| Documentos<br>recientes<br>Escritorio<br>Mis<br>documentos | ScreenIn                          | nage.bmp<br>T | Tipo: Imagen<br>Tamaño: O by | de mapa de t<br>'tes | bits |   |            |   |                           |
| Mi PC                                                      | <u>N</u> ombre:<br>Tip <u>o</u> : | Screen        | Image.bmp<br>ws bitmap (*.t  | omp,*.dib)           |      |   |            | • | <u>A</u> brir<br>Cancelar |

Click on the display button **Show** for the full on-screen PC display of all the online data for the Ingecon currently selected:

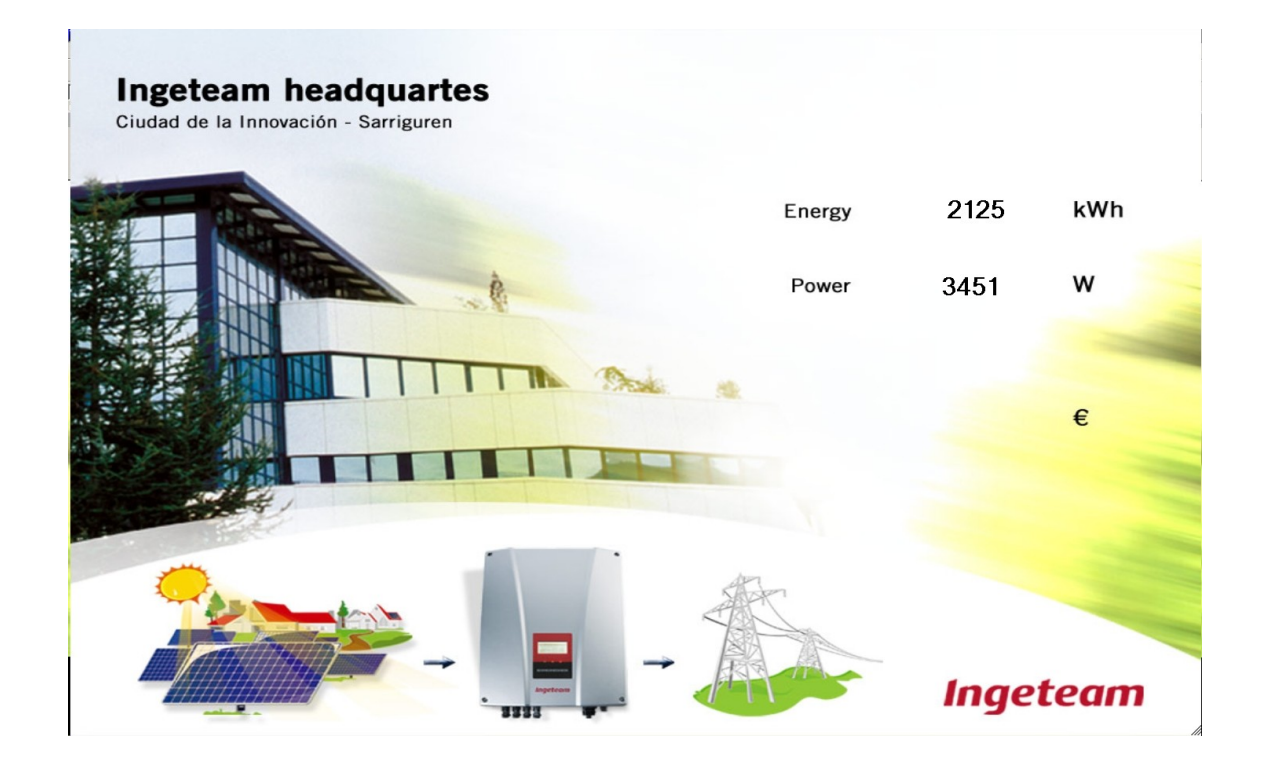

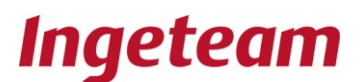

## **11 FILE STRUCTURE.**

When the program is executed for the first time, a directory is created with the user folder entitled My Documents **"Mis Documentos"**. This directory is called **"Mis Documentos/Ingeteam/Ingecon Manager**". This folder initially contains two. Xml files:

• plantas.xml: containing information on the program language, routes and the names under which the plant data is stored.

When a plant is added to the plant tree, a folder is created in directory: **Mis Documentos/Ingeteam/Ingecon Manager**. This folder shall be named after the plant added. If the plant name is **Planta 1**, the the folder name shall be: **Mis Documentos/Ingeteam/Ingecon Manager/Planta1**.

File **planta.xml** is automatically created with the **Planta 1** folder, containing information on:

- Plant creation date.
- Total stored energy.
- The Ingecons at the plant.
- The configuration of communications with the plant.

When an Ingecon is added to the tree of a specific plant (take Plant 1 as an example), a folder is created in directory: **Mis Documentos/Ingeteam/Ingecon Manager/Planta1**. This folder shall be named after the Ingecon selected. In fact, the possibility of the user entering values other than from 1 to 255 has been disabled. For example, if the inverter were number 2, then the folder would be "**Mis Documentos/Ingeteam/Ingecon Manager/Planta1**.

The following file shall also be created with the Plant 1 Folder:

• **fullscreen.xml**: with information on the display menu background image save route, and also on the position of the data labels to be expanded on the full screen with the Plant Online Data option..

Other typical files are:

 Ingecon Manager.exe: This is the system execution file, and its route is: Archivos de programa/Ingecon Manager.

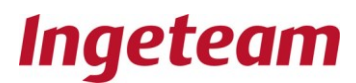

- *ISManager.ico*: This is the application icon, with the same route as **Ingecon** Manager.exe.
- 070531\_001.xml : Daily data file pertaining to the Ingecon 1 on 31st May 2007.
- **Today.xml**: If data for the present day have already been downloaded, then this file will not be completed until the day has ended. For this reason it is stored with this name instead of with the format used by the rest of downloaded data files. This serves to indicate that the downloaded data are not yet definitive.

Avda. Ciudad de la Innovación, 13 31621 Sarriguren (Navarra) Tel +34-948 288 800 Fax +34-948 288 801 http://www.ingeteam.com

# Ingeteam

Ingeteam Energy, S.A.

www.ingeteam.com